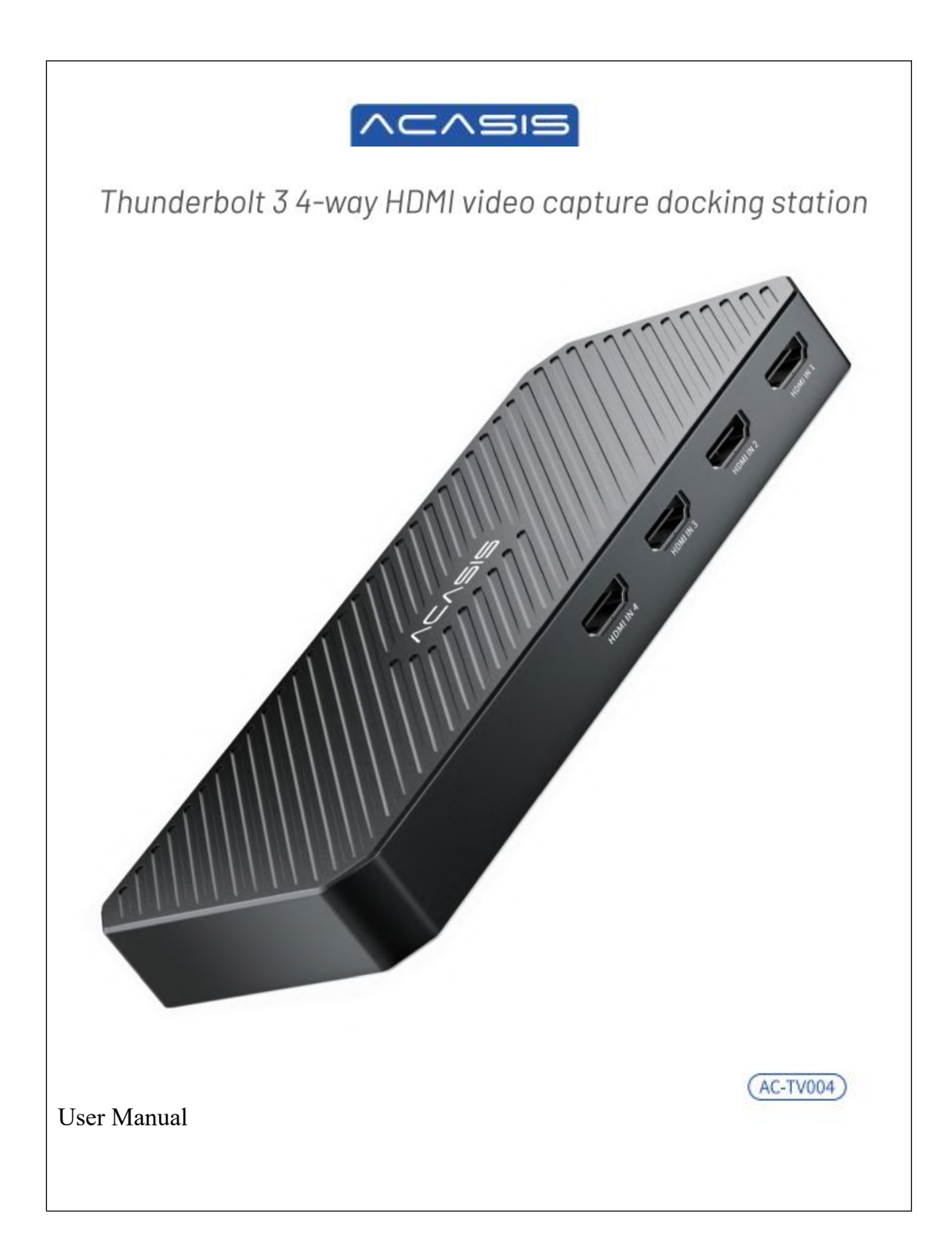

# **Product Description**

1. Thunderbolt 3 interface capture card, 40Gbps transmission bandwidth, professional-grade video processing;

2.HDMI1.4 input format, capture at any resolution within 1080P;

3.1\*USB3.0 interface expansion, 5Gbps transmission bandwidth;

4. Supports 1080i hardware deinterlacing and 3D noise reduction algorithm, making the picture clearer;

5. Video processing is completed by the capture card and does not occupy the host CPU;

6. Dual system compatible, supports Windows/Mac OS operating system;

7. Support Xbox, PS4, Switch and other game consoles.

# <image><image>

# **Instructions for Use**

### **Product Installation**

1. Connect the capture card to a computer with a Thunderbolt 3 or above interface using a Thunderbolt 3 data cable;

2. Turn on the computer and install the our capture card driver;

# **Driver Installation**

ACASIS Thunderbolt 3 four-channel HDM video capture card supports Windows 10/11 and Mac OS systems. Please confirm the system type before installing the driver and consult ACASIS official customer service to send the driver for the corresponding system.

### Mac OS system driver installation

1. Click the Apple icon in the upper left corner and select "Restart" to restart the computer.

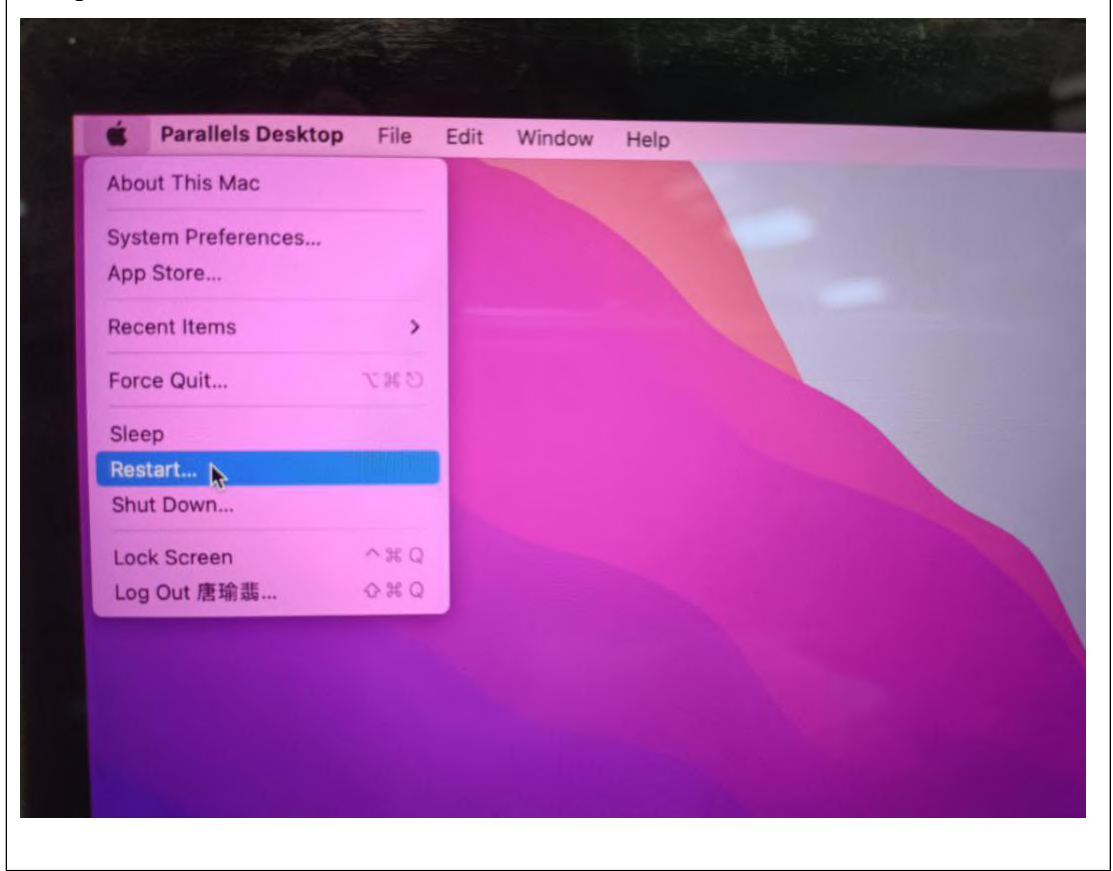

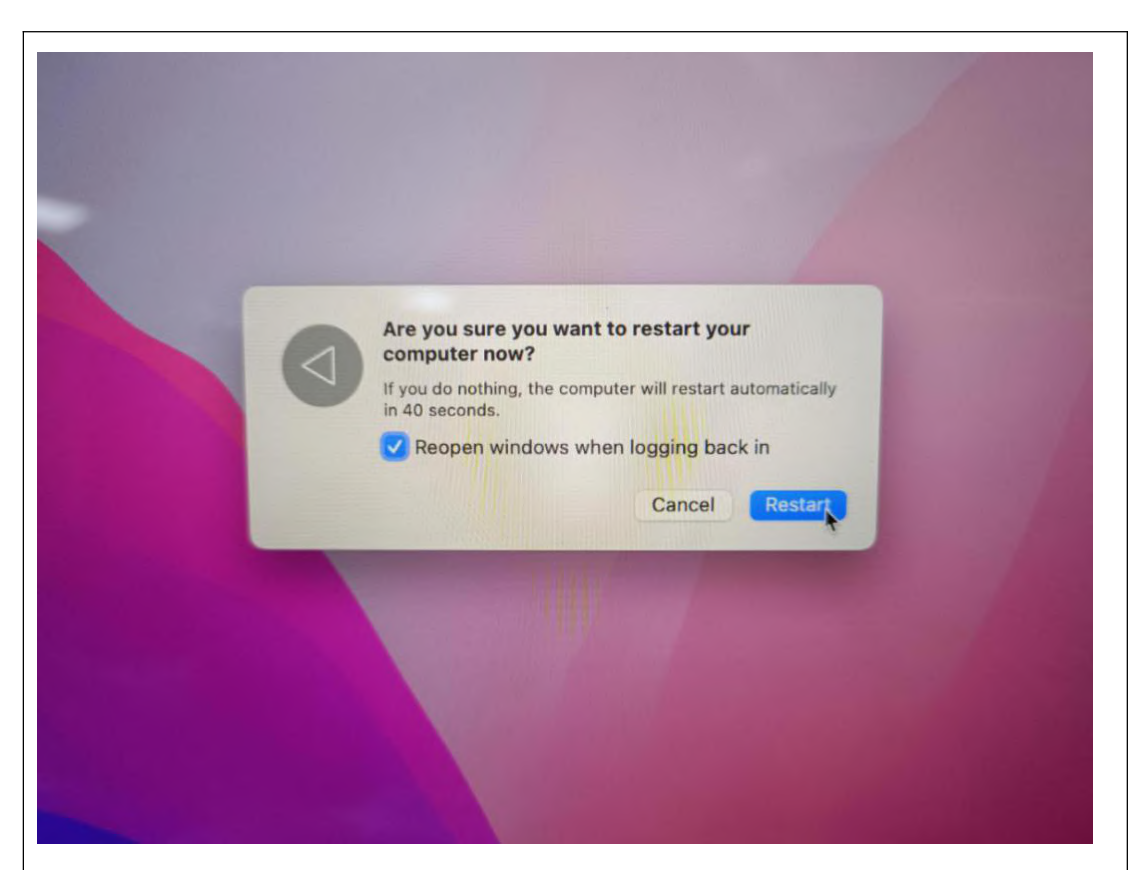

2.While restarting, press and hold the "Command+R" keys. Release the keys when you see the start-up progress bar on the boot screen.

Note:

(1) If the MacOS Recovery screen appears, select your system user, click "Next", and enter your user password.

② For MacOS M1, press and hold the power button while restarting. If it does not start up after long pressing, release and then press and hold again until you see the start-up progress screen.

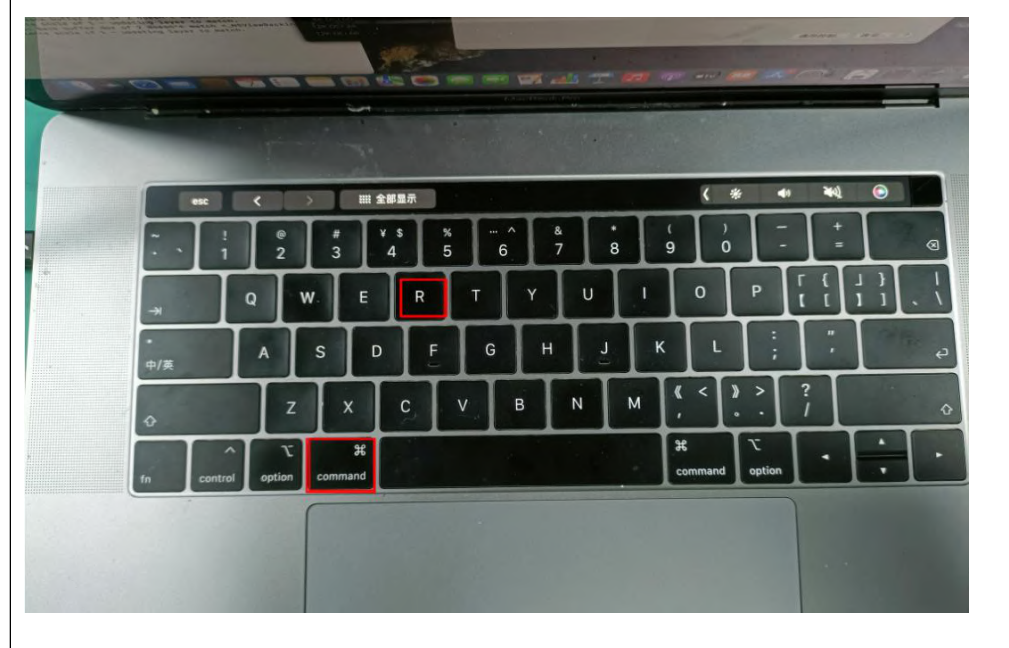

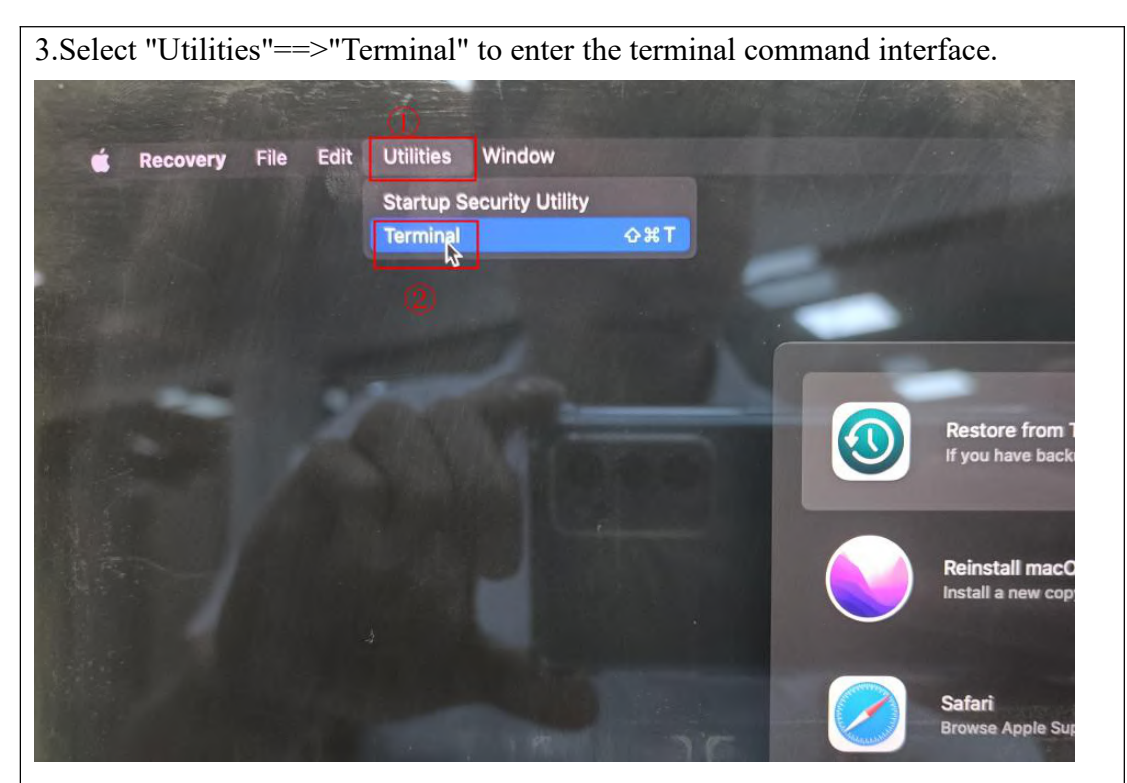

4. In the terminal command line, input "csrutil disable", press "Enter", after you see "System Integrity Protection is off. Restart the machine for the changes to take effect.", click the Apple icon in the upper left corner and select "Restart" to restart the computer.

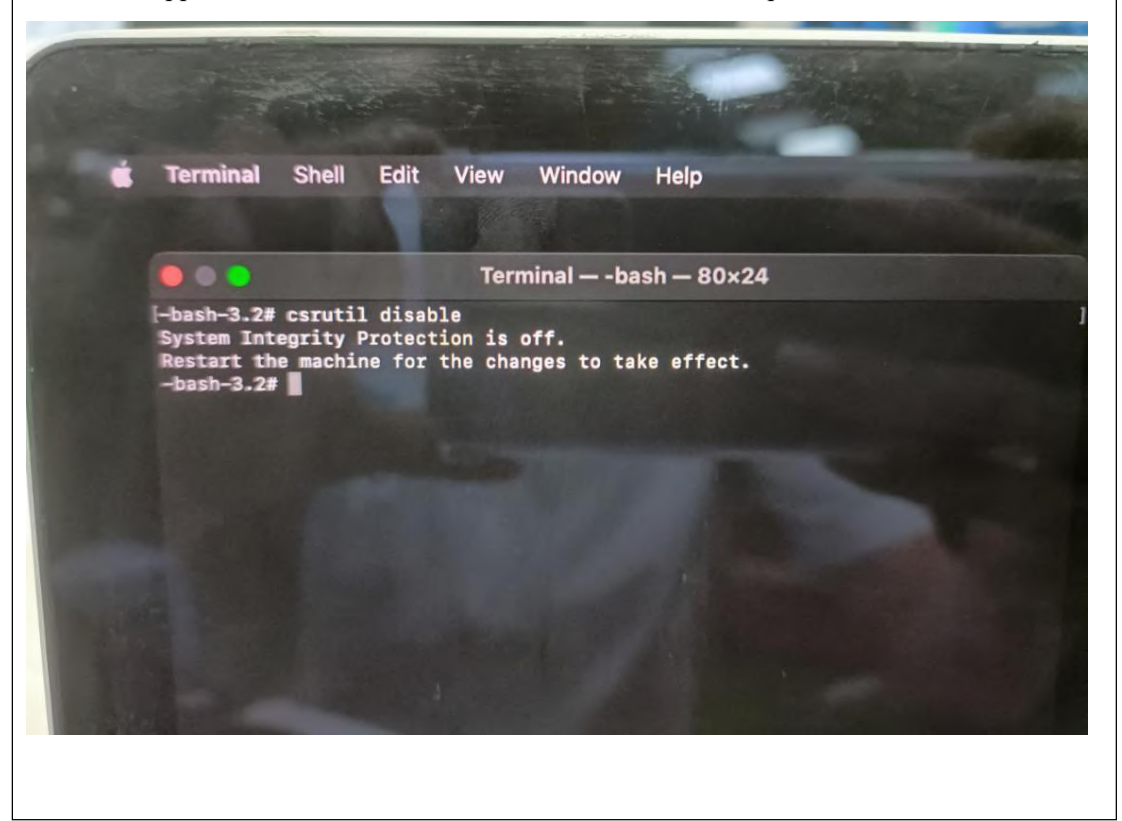

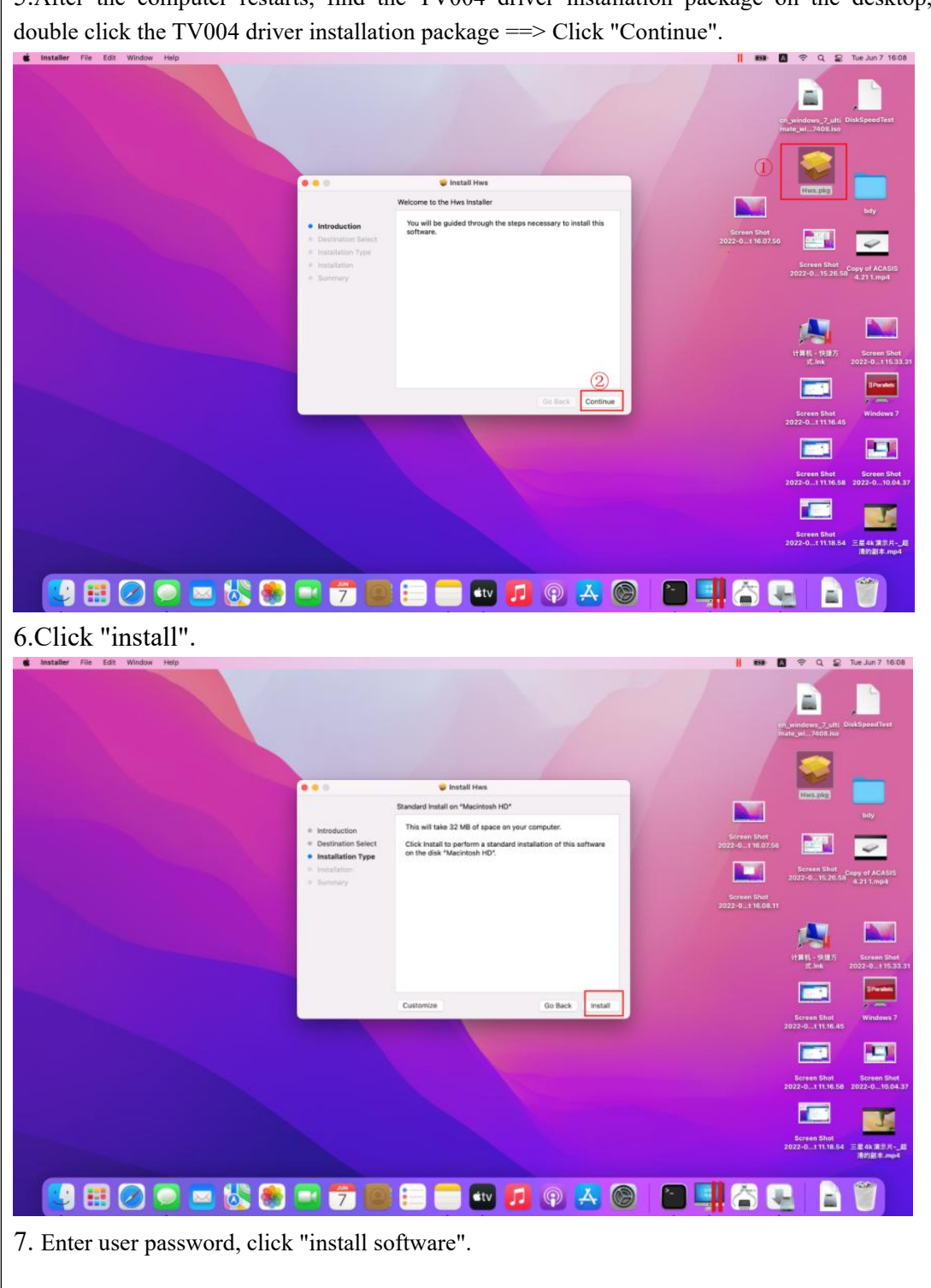

5.After the computer restarts, find the TV004 driver installation package on the desktop,

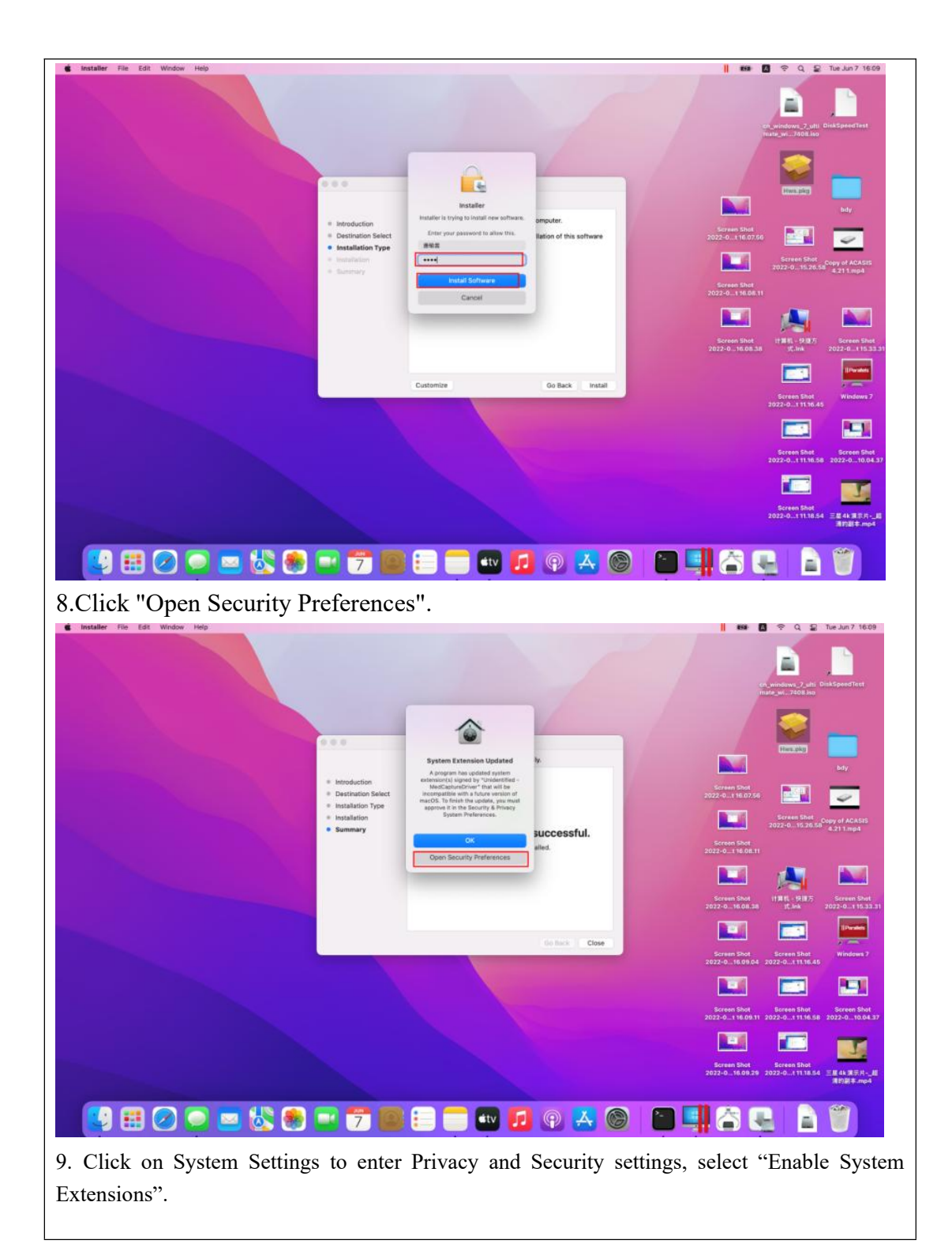

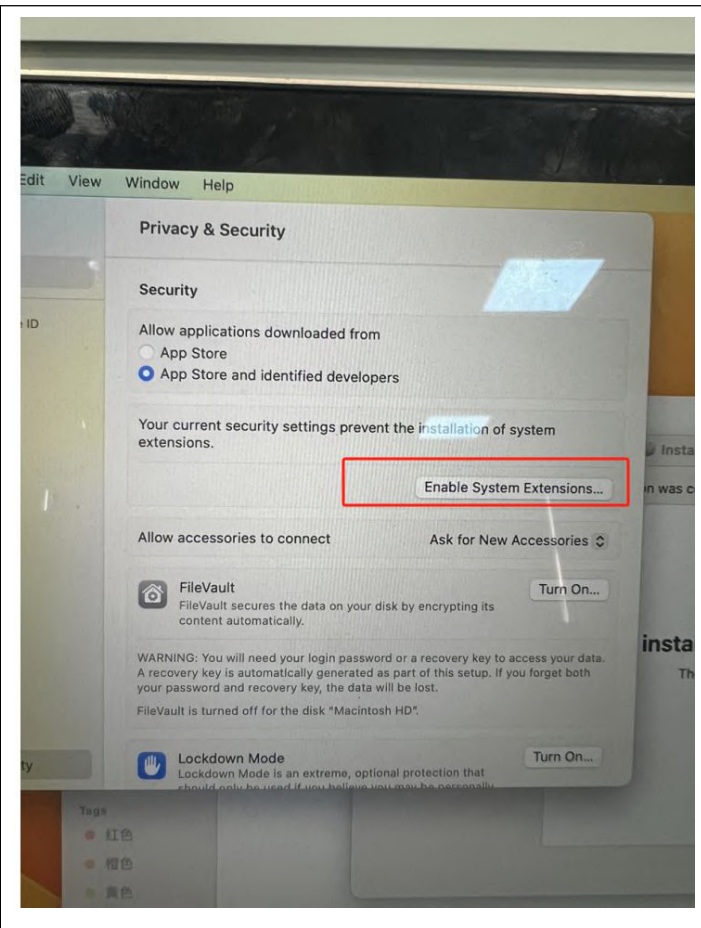

10.Click to enter password, click to shut down computer.

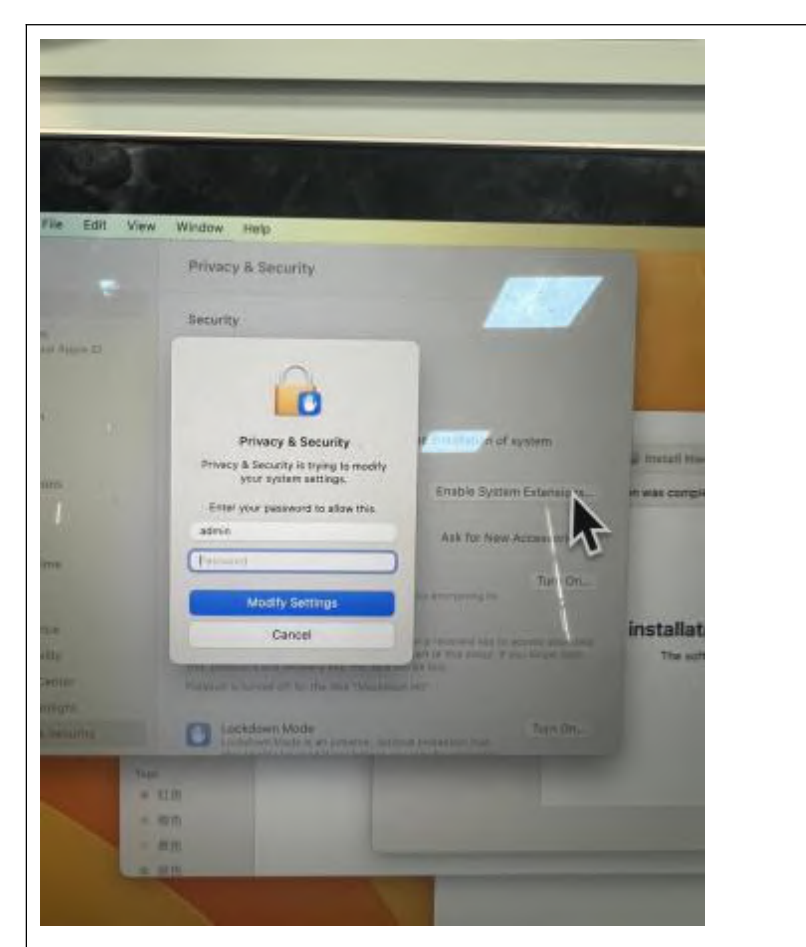

11. After shutting down computer, enter Safe Mode interface (press power button once and then long press).

12. Select Utilities, click "Startup Security Utility".

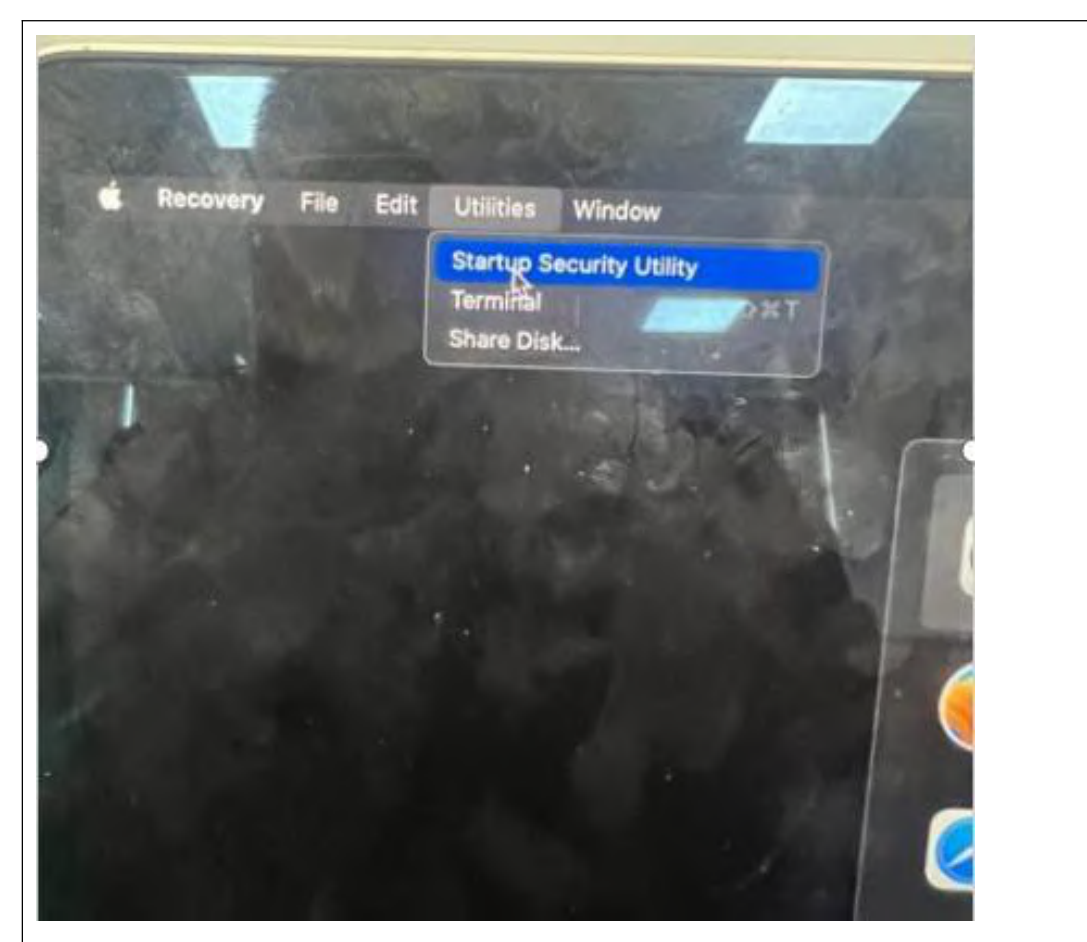

13. After entering Disk, click "Security Policy" in lower right corner.

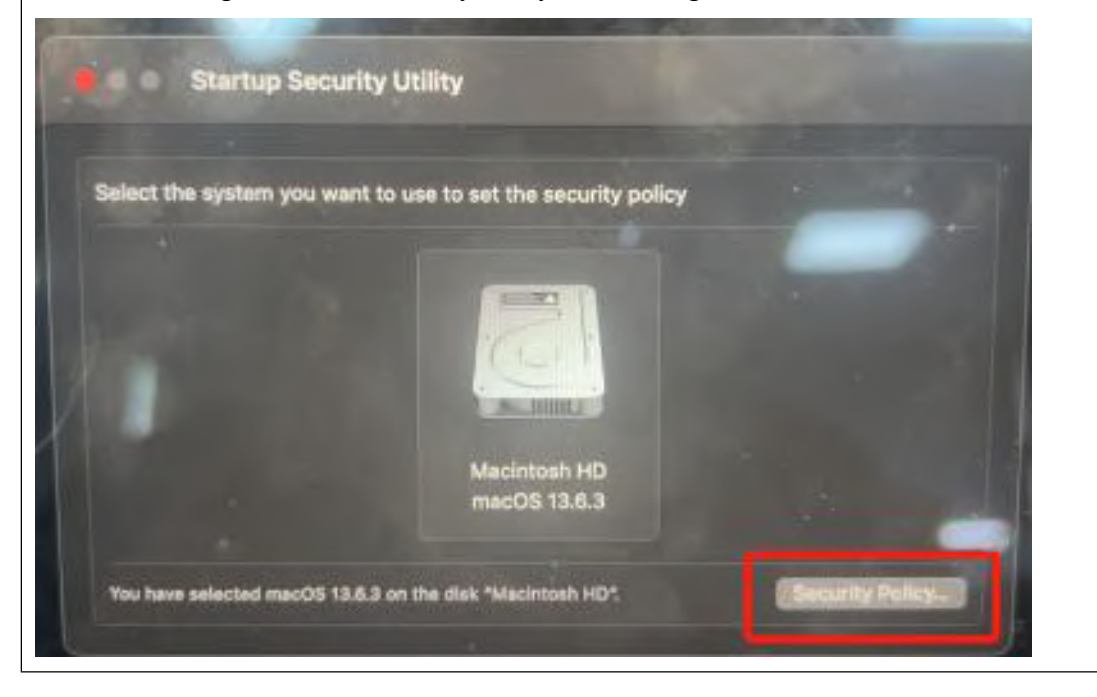

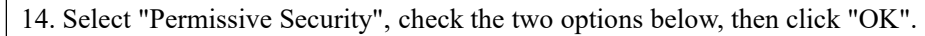

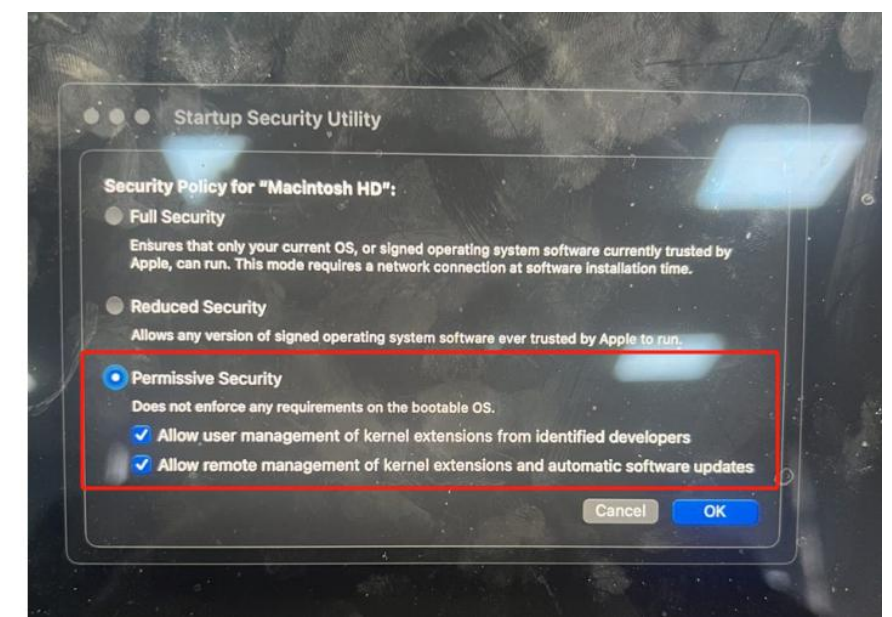

15. Enter password, click "OK", then click the Apple icon in the upper left corner and choose "Restart".

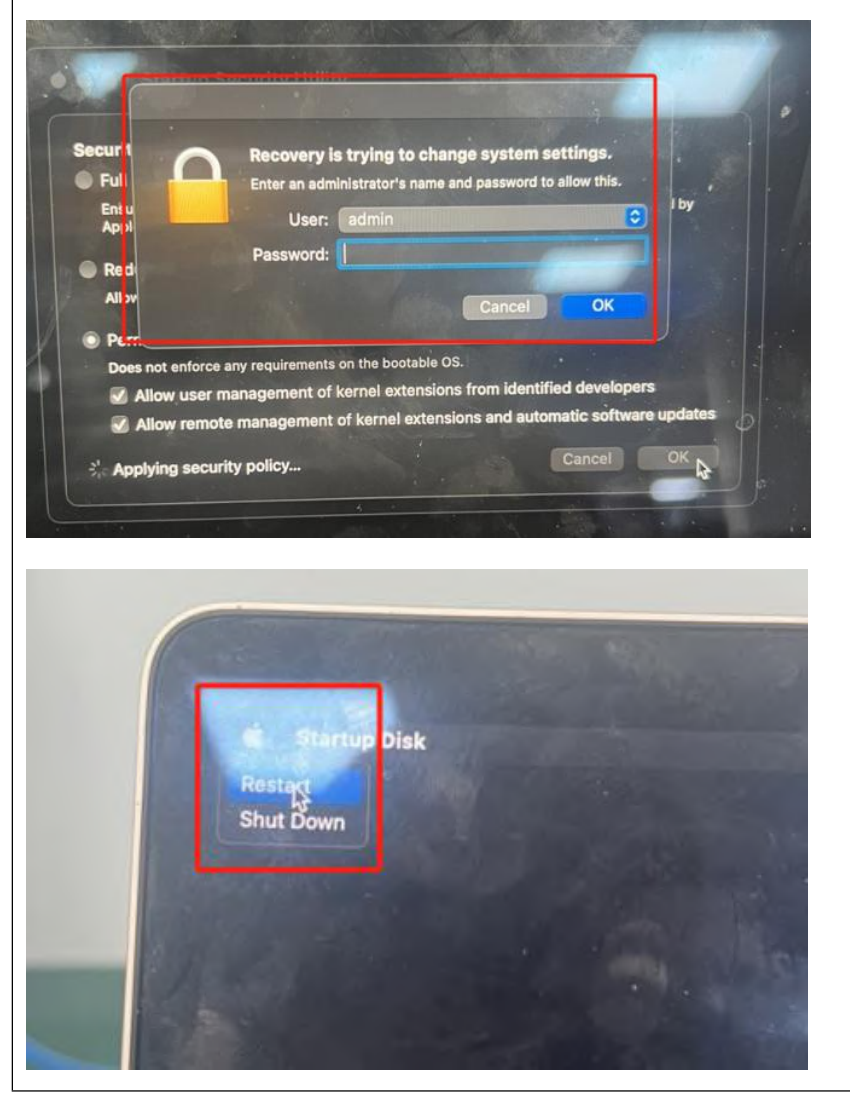

16. After restarting your computer, enter Privacy and Security settings again, click on System Extensions, click "ALLOW".

| Edit View                                                                                                    | Window Help                                                                                                    |                                                                                                    |                         | Contraction of the local division of the local division of the loc |          |
|----------------------------------------------------------------------------------------------------|----------------------------------------------------------------------------------------------------|----------------------------------------------------------------------------------------------------|-------------------------|----------------------------------------------------------------------------------------------------|----------|
|                                                                                                    | Privacy & Security                                                                                                    |                                                                                                    |                         |                                                                                                    |          |
|                                                                                                    | Analytics & Impro                                                                                                    | ovements                                                                                                    |                         | >                                                                                                    | 1        |
|                                                                                                    | Apple Advertising                                                                                                    | 3                                                                                                    |                         | >                                                                                                    | -        |
|                                                                                                    | Security                                                                                                    |                                                                                                    |                         | 19.3                                                                                                    |          |
|                                                                                                    | Allow applications dov                                                                                                    | vnloaded from                                                                                                    |                         |                                                                                                    |          |
| e                                                                                                    | • App Store<br>• App Store and ider                                                                                                    | ntified developers                                                                                                    |                         |                                                                                                    |          |
| e                                                                                                    | System software from<br>been updated.                                                                                                    | i developer "Unidenti                                                                                                    | fied - MedCaptur        | Driver* has                                                                                                    |          |
| nter                                                                                                    |                                                                                                    |                                                                                                    |                         | Allow                                                                                                    |          |
| light<br>Security                                                                                                    | Allow accessories to o                                                                                                    | connect                                                                                                    | Ask for New Acc         | essories o                                                                                                    | <u>}</u> |
| Dock                                                                                                    | FileVault<br>FileVault secures<br>content automatic                                                                                                    | ,<br>the data on your disk by<br>cally.                                                                                                    | encrypting its          | Turn On                                                                                                    | T        |
|                                                                                                    | WARNING: You will need                                                                                                    | your login password or a                                                                                                    | recovery key to acce    | ess your data.<br>orget both                                                                                                    |          |
|                                                                                                    | A recovery key is automa                                                                                                    | tically generated as part                                                                                                    | or this setup. If job i |                                                                                                    |          |
| 7. Enter pass                                                                                                    | A recovery key is automa                                                                                                    | nically generated as part                                                                                                    |                         |                                                                                                    |          |
| 7. Enter pass                                                                                                    | A recovery key is automa<br>vord.<br>Window Help<br>Privacy & Security                                                                                                    | Incally generated as part                                                                                                    |                         |                                                                                                    |          |
| Y. Enter pass                                                                                                    | A recovery key is automa<br>vord.<br>Window Help<br>Privacy & Security<br>Ansiytics & Improvements                                                                                                    | lically generated as part                                                                                                    |                         |                                                                                                    |          |
| '. Enter pass:                                                                                                    | A recovery key is automa<br>vord.<br>Window Help<br>Privacy & Security<br>Ansiytos & Improvements<br>Privacy & Security<br>Privacy & Security<br>Privacy & Security<br>Privacy & Security                                                                                                    | In cally generated as part                                                                                                    |                         |                                                                                                    |          |
| Y. Enter pass<br>File Eat View                                                                                                    | A recovery key is automa<br>vord.<br>Window Help<br>Privacy & Security<br>Analytos & Improvements<br>Analytos & Improvements<br>Privacy & Security<br>Privacy & Security<br>Privacy & Security<br>Privacy & Security<br>Privacy & Security<br>Privacy & Security<br>Privacy & Security & Security<br>Privacy & Security & Security & Security<br>Privacy & Security & Security & Security<br>Privacy & Security & Security & Security<br>Privacy & Security & Security & Security & Security<br>Privacy & Security & Security                                                                                                    | Incally generated as part                                                                                                    |                         |                                                                                                    |          |
| File Edit View                                                                                                    | A recovery key is automa<br>vord.<br>Window Help<br>Privacy & Security<br>Analytics & Improvements<br>Privacy & Security<br>Privacy & Security<br>Pr | ntified - MecCapture Dry                                                                                                    |                         |                                                                                                    |          |
| Y. Enter pass<br>File Edit View<br>File Edit View<br>File Edit View<br>File Edit View<br>File Edit View<br>File Edit View                                                                                                    | Vord. Vord.                                                                                                    | Inified - MedCoptum Dre                                                                                                    |                         |                                                                                                    |          |
| A Conter pass<br>7. Enter pass<br>9. File Eau View<br>werk<br>fratters<br>men Tros<br>according<br>men Tros<br>according<br>men Tros                                                                 | A recovery key is automa<br>A recovery key is automa<br>word.<br>Window Help<br>Privacy & Security<br>Ansiytors & Improvements<br>Ansiytors & Improvements<br>Privacy & Security<br>Privacy & Security<br>Pr                                                                                                    | Infiliad - MecCapture Dev<br>Ant to Prov Accaso                                                                                                    |                         |                                                                                                    |          |
| 7. Enter pass<br>7. Enter pass<br>9. File Edit View<br>work<br>frantises<br>ren Tres<br>ser<br>frantises<br>autoron<br>autoron<br>a | A recovery key is automate<br>accovery key is automate<br>vord.<br>Whole Help<br>Privacy & Security<br>Analytics & Ingrovements<br>Privacy & Security<br>Privacy & Security<br>Privacy & S                                                                                                    | Initial - MecCapture Dre<br>Add for http://www.house.                                                                                                    |                         |                                                                                                    |          |
| 7. Enter pass<br>7. Enter pass<br>7. Ent                                                                                                    | Viendow Help<br>Privacy & Security<br>Analytics & Improvements<br>Privacy & Security<br>Privacy & Security & Privacy<br>Privacy & Security & Privacy<br>Privacy & Security & Privacy<br>Privacy & Privacy<br>Privacy<br>Privacy & Privacy<br>Privacy<br>Privacy & Privacy<br>Privacy<br>Privacy<br>Privacy<br>Privacy<br>Privacy<br>Privacy<br>Privacy<br>Privacy<br>Privacy<br>Privacy<br>Privacy<br>Privacy<br>Privacy<br>Privacy<br>Privacy<br>Privacy<br>Privacy<br>Privacy<br>Privacy<br>Privacy<br>Privacy<br>Privac                                                                                                    | Initially generated as part<br>and have dee with been<br>initial - MacCapture Bre<br>Add for http://www.action.com                                                                                                    |                         |                                                                                                    |          |
| 7. Enter pass<br>7. Enter pass<br>9. File Edit View<br>werk<br>materia<br>materia<br>acoustion<br>acoustion<br>acou                                                                                 | Vindor Help<br>Privacy & Security<br>Analytics & Improvements<br>Privacy & Security<br>Analytics & Improvements<br>Privacy & Security<br>Privacy & Security<br>P                                                                                                    | Itically generated as part<br>and here of the data will be a<br>set of the data will be a<br>set of the d |                         |                                                                                                    |          |
| 7. Enter pass<br>7. Enter pass<br>8. File Edit View<br>Frent R<br>10<br>10<br>10<br>10<br>10<br>10<br>10<br>10<br>10<br>10                                                                                                    | Vord. Vord.                                                                                                    | Initial - MecCapture Dre<br>Initial - MecCapture Dre<br>Ant for three Access<br>Tart                                                                                                    |                         |                                                                                                    |          |

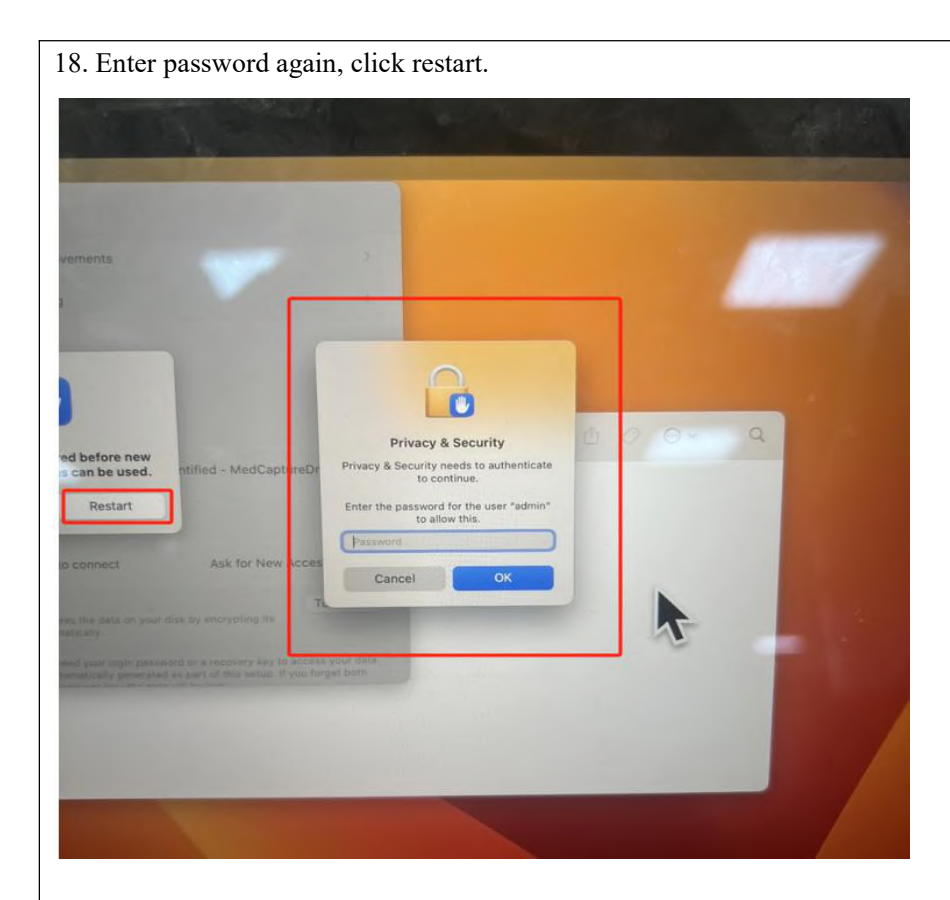

19. After restarting, you can use normally.

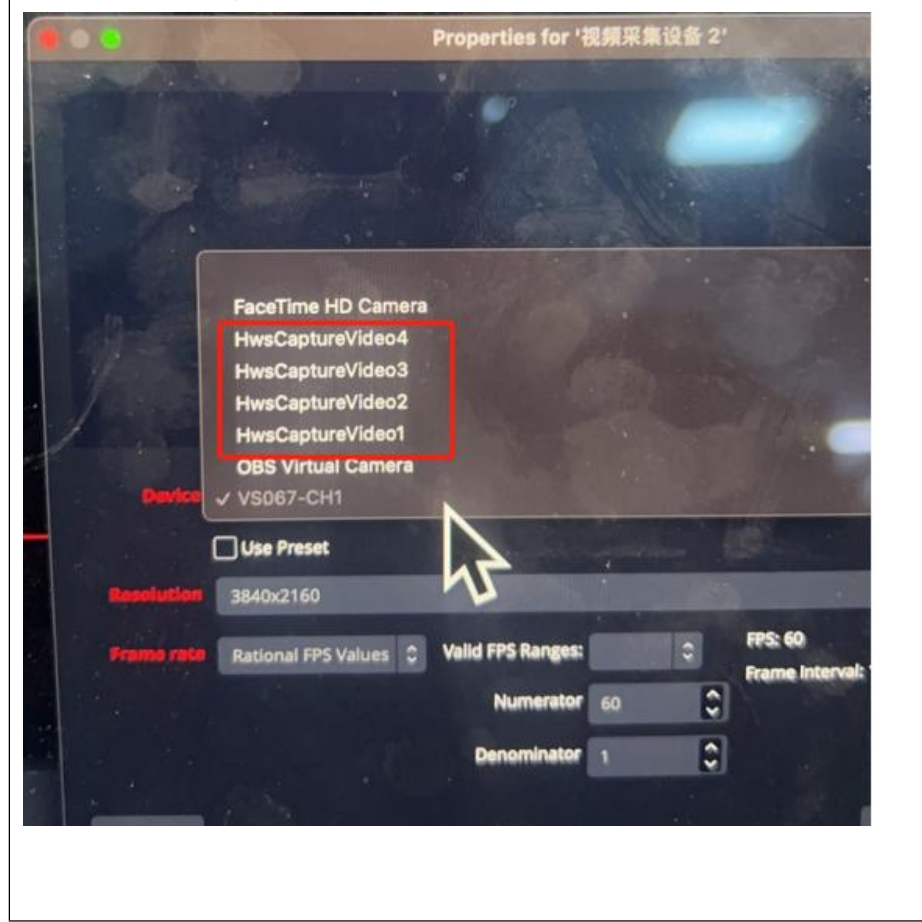

### Windows system driver installation

(1) Consulting shop@acasis.com Or download the driver from the official website.

(2) After receiving the driver, you must unzip it all. Otherwise it cannot be used normally.

(3) Open the driver after installation

(4) Select WINDOWS system

(5) Decompress this driver

(6) Open driver software==>Always open==>Until Open this "Drvlnstall\_X64.exe"

(7) Prompt after opening==>(find Video Capture Card number: 1)==>(Install the driver)

(8) Click(Install the driver), Wait for the prompt to complete the installation

(9) Now it can be used normally

# **Product use**

After connecting to the computer, you can capture video on the video software, taking OBS as an example.

| 1 ODEN ODS                                                                                          |                                                          |                    |                                                                |
|----------------------------------------------------------------------------------------------------|----------------------------------------------------------|--------------------|----------------------------------------------------------------|
| 1.0ren UDS<br>2 Cliek en "J" helew                                                                  |                                                          |                    |                                                                |
| 2. Click on "+" below                                                                               |                                                          |                    |                                                                |
| ⑤ OBS 28.1.3 × Profile: 未給名、Scenes: 未給名<br>File Edit View Docks Profile Scene Collection Tools Help |                                                          |                    | - Ø ×                                                          |
|                                                                                                    |                                                          |                    |                                                                |
|                                                                                                    |                                                          |                    |                                                                |
|                                                                                                    |                                                          |                    |                                                                |
|                                                                                                    |                                                          |                    |                                                                |
|                                                                                                    |                                                          |                    |                                                                |
|                                                                                                    |                                                          |                    |                                                                |
|                                                                                                    |                                                          |                    |                                                                |
|                                                                                                    |                                                          |                    |                                                                |
|                                                                                                    |                                                          |                    |                                                                |
| No source selected O Properties                                                                     |                                                          |                    | 5 4 4 4 4                                                      |
| Scenes 'm Sources                                                                                   | ・日 Audio Mixer<br>表究以/Aux<br>-40 -45 -40 -45 -40 -45 -40 | 0.0 dB Fade        | Controls                                                       |
| (?)<br>You don't have any sources                                                                   | 成面前频<br>46 -45 -46 -48 -46 -48 -48                       | 0.0 dB             | Start Recording                                                |
| or right click here to add one                                                                      |                                                          | <b>—</b> •0 :      | Studio Mode<br>Settings                                        |
| + = = ^ v + = • ^ v                                                                                 | o* :                                                     |                    | Exit<br>(%) LIVE: 0000000 /Ø REC: 0000000 CPU: 0.9%, 60.00 fps |
| 3. Click Video Caputre De                                                                           | evice                                                    |                    |                                                                |
|                                                                                                    |                                                          |                    |                                                                |
| 💿 Application Audio Cap                                                                             | ture (BETA)                                              |                    |                                                                |
| 👲 Audio Input Capture                                                                               |                                                          |                    |                                                                |
| (1) Audio Output Capture                                                                            |                                                          |                    |                                                                |
| 🕐 Browser                                                                                           |                                                          |                    |                                                                |
| 🥑 Color Source                                                                                      |                                                          |                    |                                                                |
| 🖸 Display Capture                                                                                   |                                                          |                    |                                                                |
| 🗢 Game Capture                                                                                      |                                                          |                    |                                                                |
| ies 🔲 Filter 🖾 Image                                                                                |                                                          |                    |                                                                |
| Image Slide Show                                                                                    |                                                          | í                  |                                                                |
| 🕒 🦾 🕨 Media Source                                                                                  |                                                          | Audio Mixer        |                                                                |
| E Scene                                                                                             |                                                          | 麦克风/Aux            | a de da de da de                                               |
| ab Text (GDI+)                                                                                      | in a second second                                       | 1                  | 0 -35 -30 -25 -20 -15                                          |
| Video Capture Device                                                                                |                                                          |                    |                                                                |
| 📑 Window Capture                                                                                    | ton below.                                               | -60 -55 -50 -45 -4 | io -3s -3o -2s -2o -1s                                         |
| Group                                                                                               |                                                          |                    |                                                                |
|                                                                                                    |                                                          |                    |                                                                |
| Deprecated                                                                                          |                                                          | ¢° :               |                                                                |
|                                                                                                    |                                                          |                    |                                                                |

4. If you want to use multiple Pictures of multiple video capture, we suggest renaming 1 to distinguish usage. For example : Viedo 1 If you no need for multi-channel video capture card, please click 2

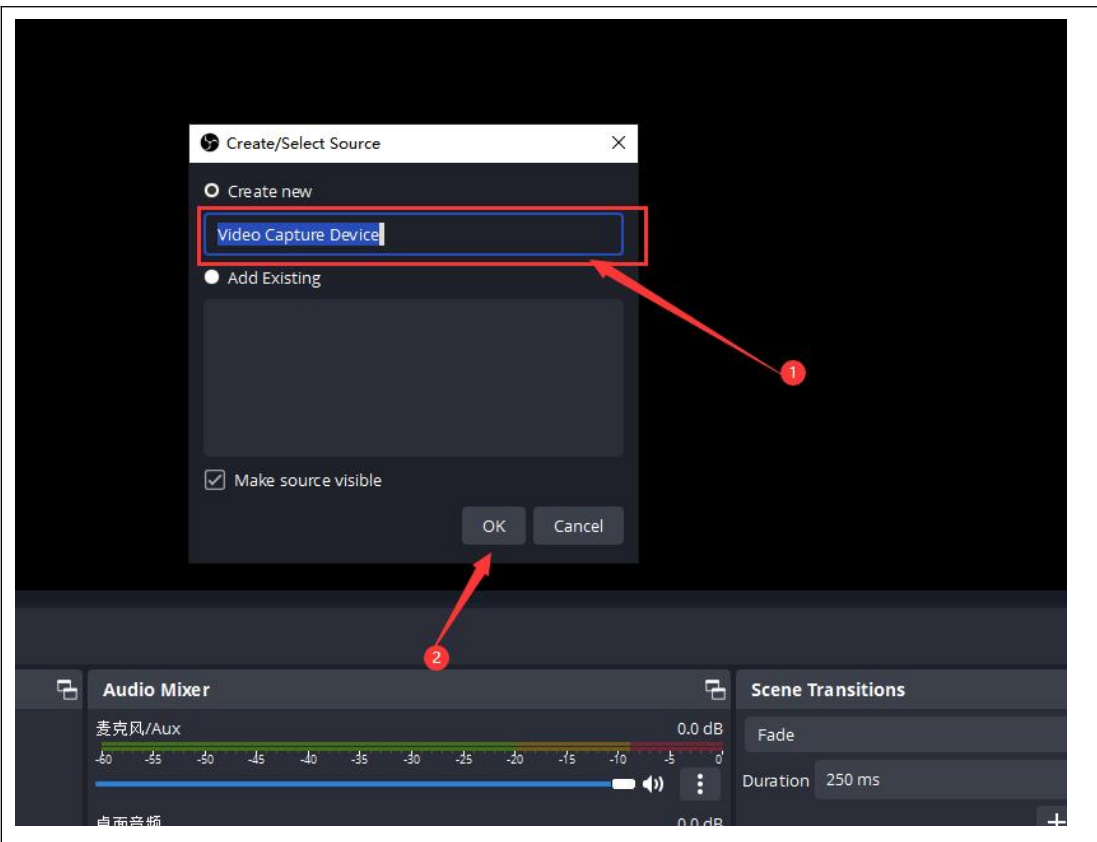

5.Select Video Capture Card

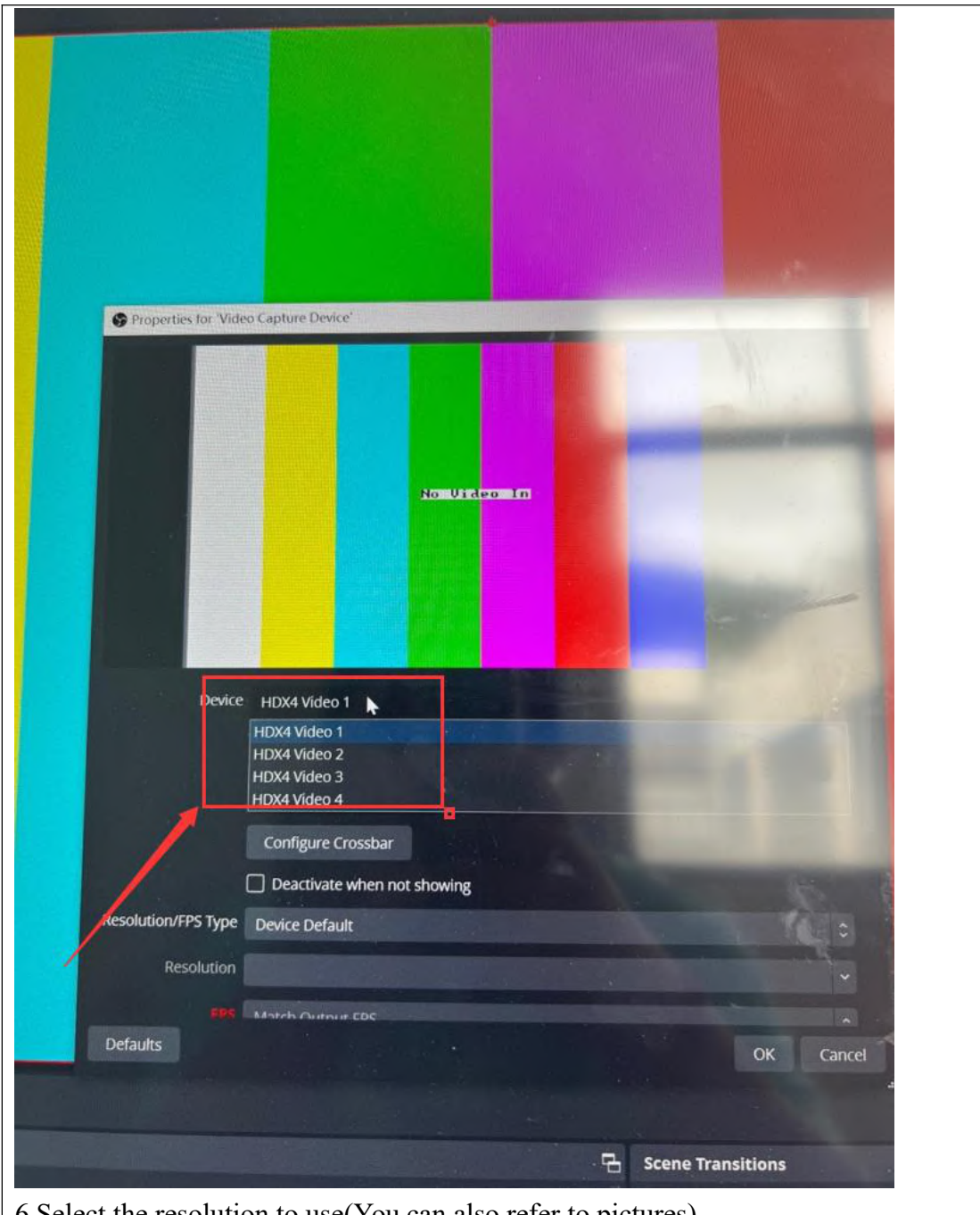

6.Select the resolution to use(You can also refer to pictures)

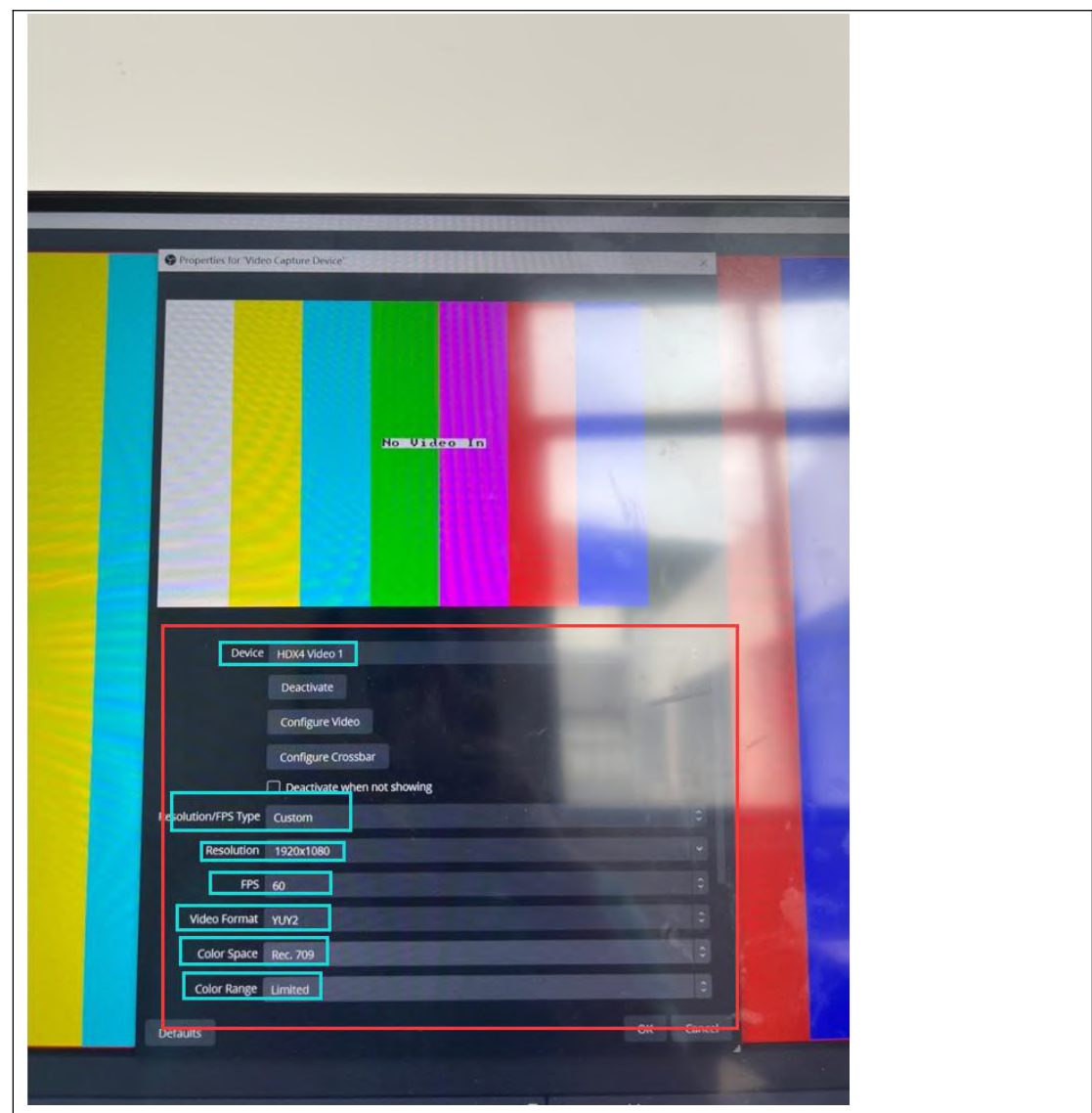

1. Clicking on the red line at the edge of the screen and holding it down can change the image size of the video capture card

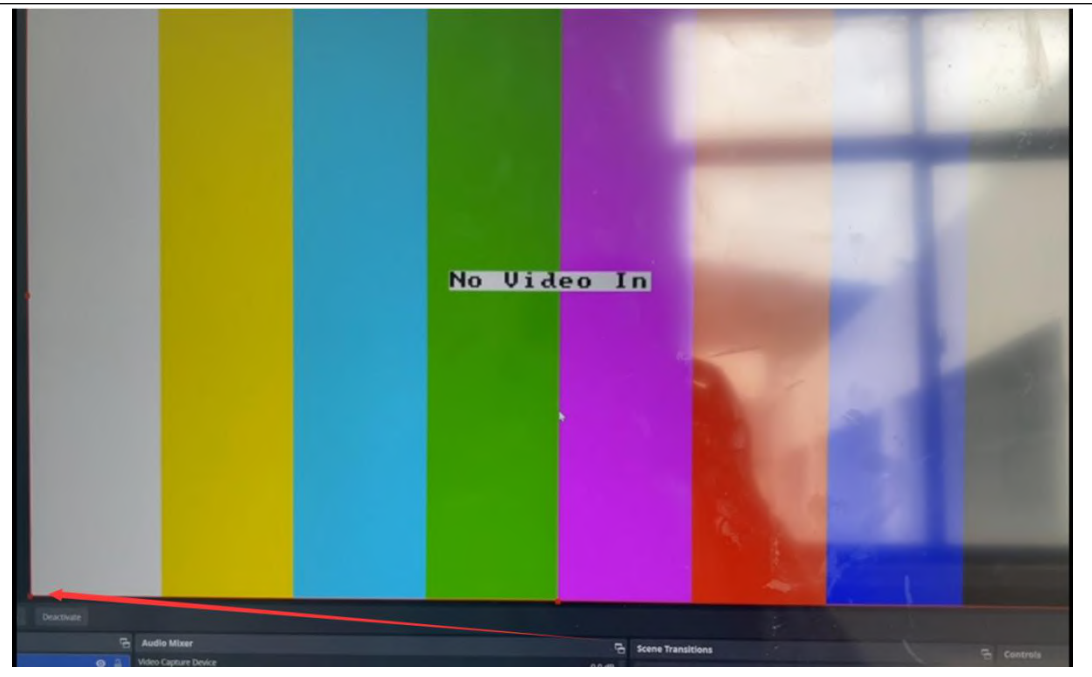

2. Ye can set the desired video capture card image, size, and location(Refer to the following figure)

For example: Layout 1

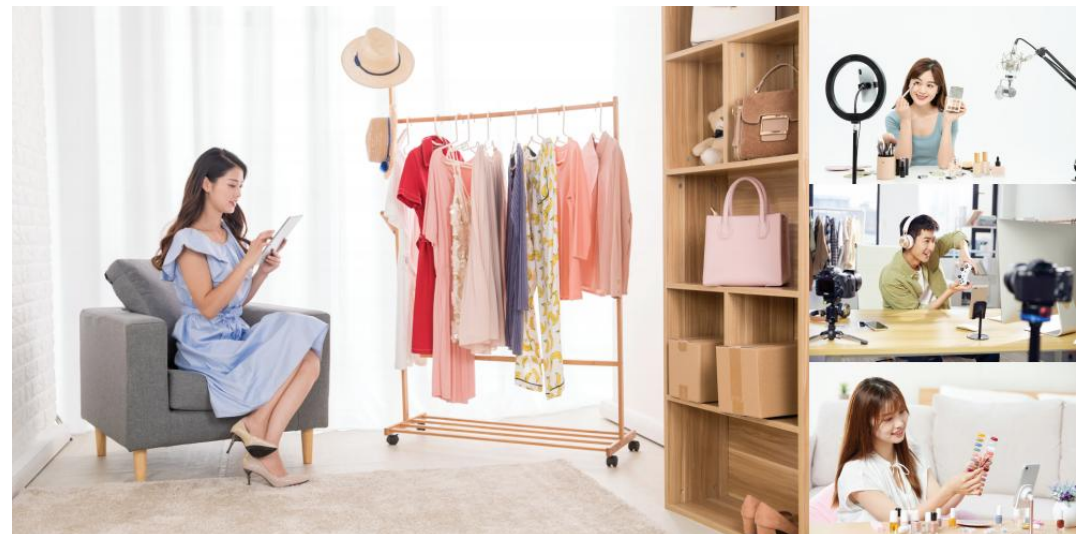

For example: Layout 2

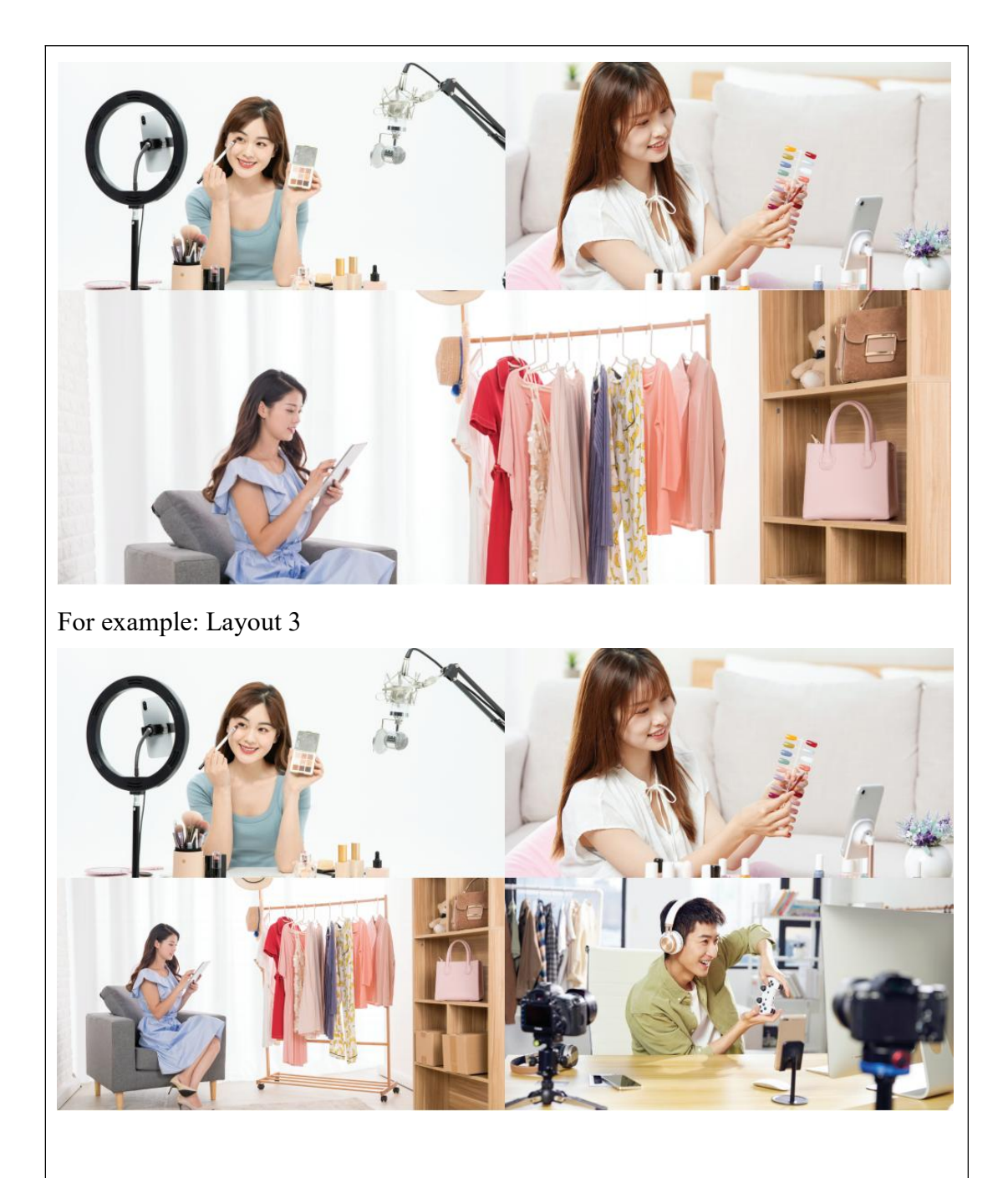

The USB interface of the capture card can be connected to devices such as USB capture card/keyboard and mouse/sound card/SSD,HDD enclosure.

| Product Specificati | ons                                                         |  |  |  |
|---------------------|-------------------------------------------------------------|--|--|--|
| product name        | Thunderbolt 3 Quad HDMI Video Capture Card                  |  |  |  |
| Product number      | AC-TV004                                                    |  |  |  |
| Material/color      | Aluminum alloy /iron gray                                   |  |  |  |
| Standard sizes      | 179mm*80mm*20mm                                             |  |  |  |
| Transmission        | Thunderbolt 3 interface*1 40Gbps transmission               |  |  |  |
| interface           | bandwidth, 8-channel capture card capable of daisy chaining |  |  |  |
| video input         | HDMI*4                                                      |  |  |  |
| HDMI input format   | HDMI-1.4                                                    |  |  |  |
| input resolution    | Any resolution within 1080P                                 |  |  |  |
| Video sampling rate | Comply with Directshow specification                        |  |  |  |
| Audio input         | 4-way LPCM audio signal                                     |  |  |  |
| audio frequency     | Comply with DirectSound specification                       |  |  |  |
| capture             |                                                             |  |  |  |
| USB input port      | USB 3.0 5Gbps transmission bandwidth                        |  |  |  |
| Output color space  | YUY2                                                        |  |  |  |
| Hardware            | Supports 1080i hardware deinterlacing. ,3D noise            |  |  |  |
| deinterlacing       | reduction algorithm, clearer picture                        |  |  |  |
| System compatible   | Support Windows 10/11 and Mac OS operating systems          |  |  |  |
| HDPC support        | Support Xbox, PS4, Switch and other game consoles           |  |  |  |
| Compatible software | Windows Media Encoder Adobe Flash Media Live                |  |  |  |
|                     | Encoder, Real Producer Plus, Vlc. Wirecast VMIX             |  |  |  |
| Compatible          | DirectShow (Windows) standard interface                     |  |  |  |
| development         |                                                             |  |  |  |
| interface           |                                                             |  |  |  |
| Power consumption   | <=5.0w                                                      |  |  |  |
| range of working    | 0-85 degrees Celsius                                        |  |  |  |
| temperature         |                                                             |  |  |  |

**ヘニヘSIS**